# North Dakota NDRIN Website User Manual

## **Table of Contents**

| NDRIN WEBSITE                                                                                                    | 3                                                                          |
|----------------------------------------------------------------------------------------------------|----------------------------------------------------------------------------|
| NEW USER REGISTRATION                                                                                                    | 4                                                                          |
| LOGIN SCREEN                                                                                                    | 7                                                                          |
| Lost Password                                                                                                    | 9                                                                          |
| NDRIN WEB HEADER                                                                                                    |                                                                            |
| CHANGE PROFILE<br>MY HISTORY<br>Document Search<br>View Shopping Cart<br>Manage Subscriptions<br>Logout                                         |                                                                            |
| NDRIN HOME                                                                                                    | 14                                                                         |
| RECORD SEARCH SCREEN                                                                                                    |                                                                            |
| Counties<br>Document Type<br>Instrument Number<br>Book Page<br>Recording Date<br>Grantor<br>Grantee<br>Both<br>Subdivision.<br>Legal/PlssLegal. | 15<br>16<br>16<br>16<br>16<br>16<br>17<br>17<br>17<br>17<br>17<br>18<br>18 |
| SEARCH RESULTS SCREEN                                                                                                    | 18                                                                         |
| DOCUMENT VIEW SCREEN                                                                                                    | 20                                                                         |
| PREVIEW<br>FIND RELATED DOCUMENTS                                                                                                    |                                                                            |
| YOUR SHOPPING CART SCREEN                                                                                                    |                                                                            |
| SELECT PAYMENT SCREEN                                                                                                    |                                                                            |
| CONFIRM PURCHASE SCREEN                                                                                                    |                                                                            |
| RECEIPT SCREEN                                                                                                    |                                                                            |
| SEARCHING SYNTAX                                                                                                    |                                                                            |
| WILDCARD SEARCHES:<br>GROUPING TERMS:<br>Other Options:                                                                                         | 26<br>26<br>27                                                             |

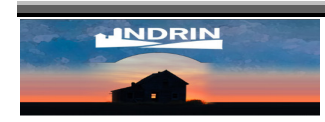

## NDRIN Website

NDRIN is a group of North Dakota Counties that have come together to send their recorded documents to a central location for internet hosting, backup and archiving. This allows the public to access county documents through the internet.

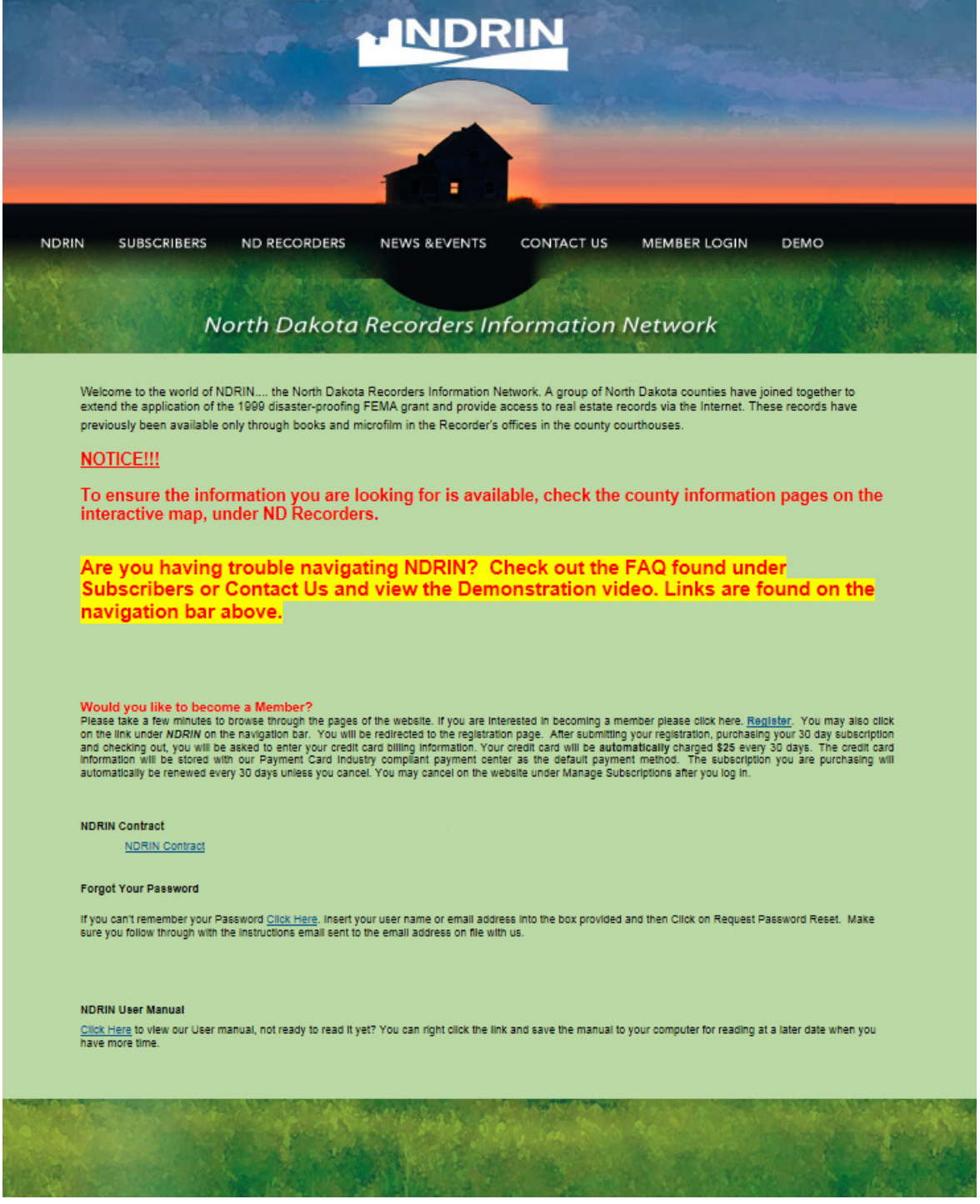

Figure 1 NDRIN Home Page

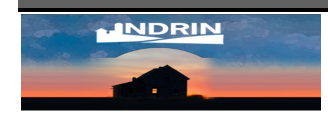

## **New User Registration**

To become a subscriber to the NDRIN website click on <u>Register</u> on the homepage under "Would you like to become a Member?" section or under the NDRIN button. You will be redirected to the New User Registration Screen.

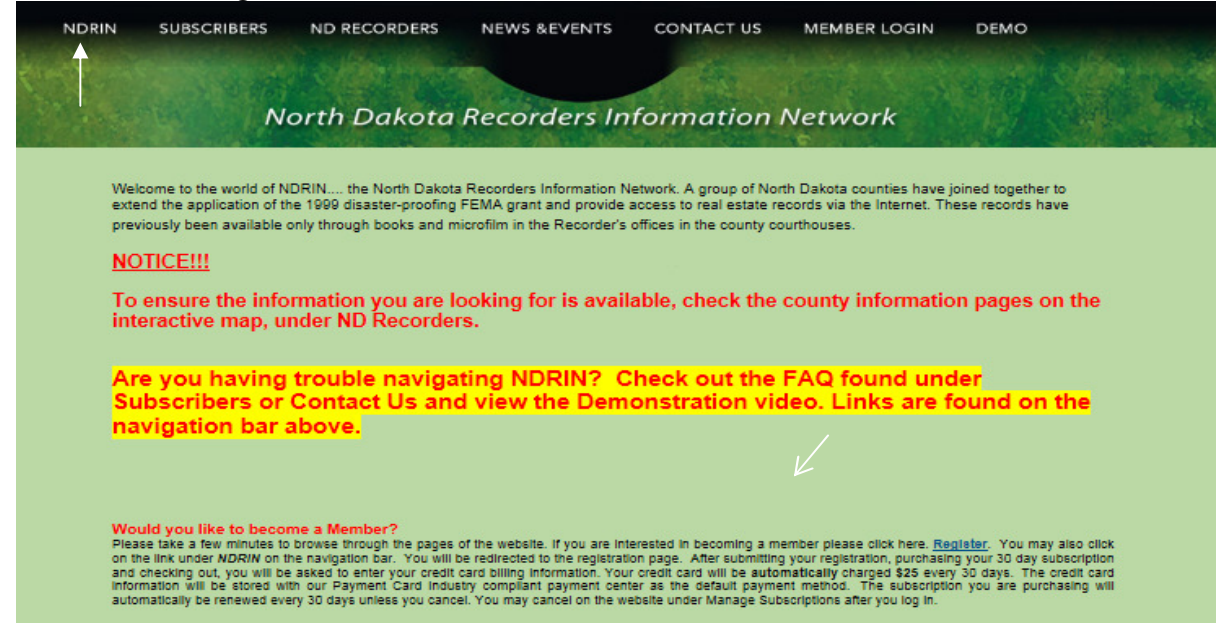

You must fill in all the information with a \* after the name. All other areas are optional. Click **Submit** when finished.

|                                                                                                    | INDRIN                                                                                                    |
|----------------------------------------------------------------------------------------------------|----------------------------------------------------------------------------------------------------|
| Log In   Register   Help   About                                                                                                    | NDRIN Home                                                                                                    |
| Please Register<br>Please visit the ND Recorder section before<br>signing up to ensure the information you<br>require is evailable. | New User Registration To create a new account, please complete the following form. * Indicates required information Enter Your Username and Password User ID* New Password* Confirm New Password* |
|                                                                                                    | Enter Your Name and Contact Info<br>Country*<br>United States  First Name* Last Name*<br>Company                                                                                                  |
|                                                                                                    | Address 1*<br>Address 2<br>City* State/Province/Region* Zip*<br>Phone*                                                                                                    |
|                                                                                                    | Enter Your Email Address Email Address* Submit                                                                                                    |

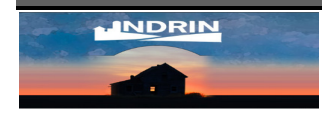

You will be brought to the terms of use page. Read the terms of use. If you agree to the terms of use click **Accept** at the bottom of the page to proceed. If you don't agree to the terms of use click **Decline** at the bottom of the page. Acceptance of the terms of use is required in order to complete the registration process.

Clicking **Accept** will redirect you to the Shopping Cart page. Click **Buy Now** to proceed purchasing your first monthly site subscription. After your first monthly site subscription has been purchased, your credit card will be automatically charged every 30 days for your subscription.

|                                                          | INDRIN                                                                                           |                 |
|----------------------------------------------------------|--------------------------------------------------------------------------------------------------|-----------------|
| Document Search   Shopping Cart                          | My History   Change Profile   Manage Subscriptions   Help   About   Log Out asather   NDRIN Home | 2               |
| Your Shopping Cart                                       | Your Shopping Cart<br>Available Products                                                         |                 |
|                                                          | Recurring Monthly Site Subscription                                                              | \$25.00 Buy Now |
|                                                          |                                                                                                  |                 |
|                                                          |                                                                                                  |                 |
|                                                          |                                                                                                  |                 |
|                                                          |                                                                                                  |                 |
|                                                          |                                                                                                  |                 |
|                                                          |                                                                                                  |                 |
|                                                          |                                                                                                  |                 |
|                                                          |                                                                                                  |                 |
|                                                          |                                                                                                  |                 |
|                                                          |                                                                                                  |                 |
|                                                          |                                                                                                  |                 |
| Questions or comments? Contact us: Denise Pieterick or A | Idem Sather                                                                                      |                 |

You will be brought to the Check out page next. Click Checkout to proceed.

|                                                                             |                                                                                                    |                          | - N                    | DR             | N                    |                  |
|-----------------------------------------------------------------------------|----------------------------------------------------------------------------------------------------|--------------------------|------------------------|----------------|----------------------|------------------|
| <u>Document Search</u>   <u>Sh</u><br>  <u>Log Out asather</u>   <u>NDF</u> | opping Cart   <u>My Histo</u><br>RIN Home                                                          | ory   <u>Change I</u>    | Profile   <u>Manag</u> | e Subscription | <u>is   Help</u>     | About            |
| Documents must<br>be printed or<br>saved within 24<br>hours of<br>purchase. | There is 1 item in your c<br>Product<br>Recurring Monthly<br>Site Subscription +<br>Activation Fee | art.<br>Document<br>Type | Details<br><u>Rem</u>  | Pages          | Copies<br>1<br>Total | Price<br>\$25.00 |
|                                                                             |                                                                                                    |                          |                        |                | rotai                | Checkout         |

Click **Continue** on the Confirmation page to proceed. If needed, you can also enter a comment for the purchase here.

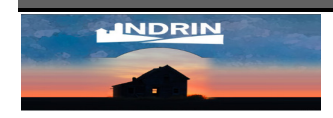

Copyright (c) 2008, Tyler Technologies, Inc. All Rights Reserved

|                 | 1             |                                                                                                    | -                      | ND               | RIN                   | E.a.       |             |                |         |                      |                             |
|-----------------|---------------|----------------------------------------------------------------------------------------------------|------------------------|------------------|-----------------------|------------|-------------|----------------|---------|----------------------|-----------------------------|
| Document Search | Shopping Cart | My History                                                                                                    | Change Profile         | Manage Subscri   | iptions   <u>Help</u> | About   Lo | og Out adam | <u>1   NDR</u> | IN Home |                      |                             |
| Confirm         |               | Online Credit Ca<br><u>Change payment</u><br>Comments<br>Product<br>Recurring Mont<br>Continue<br>You will be sent to | rd Payment<br>t method | + Activation Fee | Document Type         | Comments   | Details     | <u>Remove</u>  | Pages   | Copies<br>1<br>Total | Price<br>\$25.00<br>\$25.00 |

You will now be brought to a secure site for processing your payment. Follow the online instructions to finish the purchase of your membership.

| tyler                            |  |  |
|----------------------------------|--|--|
| <ul> <li>teennologies</li> </ul> |  |  |

| <b>On-line Payme</b> | ent                                                                                  |                                                                  |          |
|----------------------|--------------------------------------------------------------------------------------|------------------------------------------------------------------|----------|
|                      | Fees                                                                                 |                                                                  |          |
|                      | Des                                                                                  | scription                                                        | Amount   |
|                      | Web Purchase                                                                         |                                                                  | 25.00    |
|                      | Cardholder Information<br>Enter the information as it appears on the Cardholder Acco | unt. The fields marked with a red asterisk (*) are required fiel | ids.     |
|                      | Card Type                                                                            |                                                                  |          |
|                      | Card #                                                                               |                                                                  |          |
|                      | Exp. Date                                                                            | •                                                                |          |
|                      | CVV Code                                                                             | CVV Help                                                         |          |
|                      | Name on Card                                                                         |                                                                  |          |
|                      | Address Line 1                                                                       | *<br>Street address, P.O. box, company name, c/o                 |          |
|                      | Address Line 2                                                                       | Apartment, suite, unit, building, floor, etc.                    |          |
|                      | City                                                                                 | *                                                                |          |
|                      | State                                                                                | NORTH DAKOTA                                                     |          |
|                      | ZIP Code                                                                             | *                                                                |          |
|                      |                                                                                      |                                                                  | Continue |

Once you have completed this setup you are able to log on and use NDRIN.

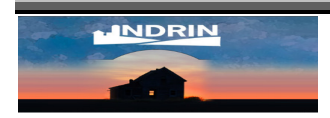

## **Login Screen**

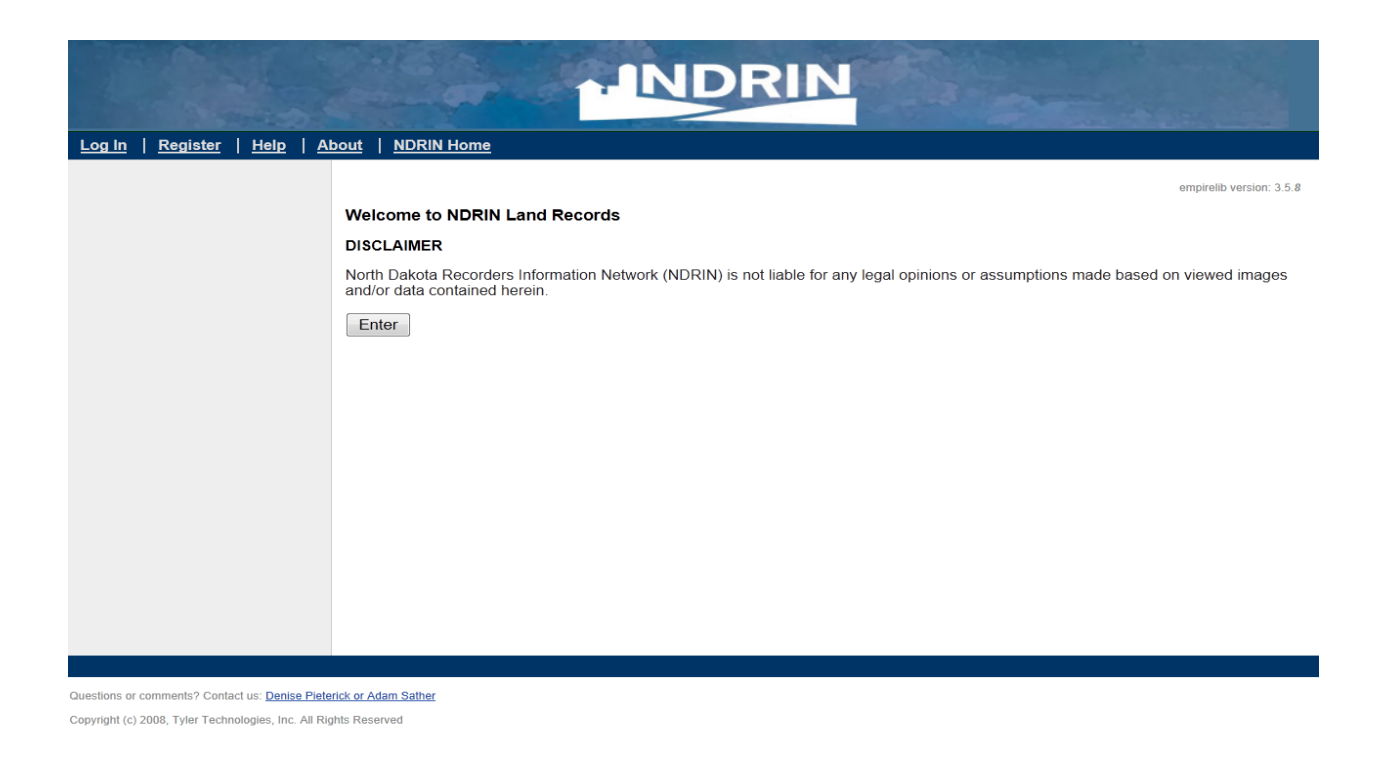

Figure 2 Member Login/ NDRIN Land Records disclaimer page

From the **NDRIN Land Records** disclaimer page (**Figure 2**), click the **Enter** button. You will be taken to the **Login** screen. You must be a registered user to perform any searches or view any documents.

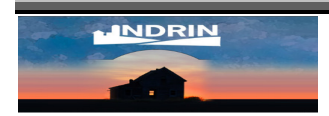

|                              | INDRIN                                                                                                    |
|------------------------------|----------------------------------------------------------------------------------------------------|
| Log In   Register   Help   / | About   <u>NDRIN Home</u>                                                                                                    |
|                              | Please Login Below This site requires you to be a registered member. To become a registered member, click the "New User Registration" link below. Registered Users |
| Log In                       | Log In D<br>Password<br>Log In<br>New User Registration<br>Forgot your password? Click here                                                                        |

Questions or comments? Contact us: <u>Denise Pieterick or Adam Sather</u> Copyright (c) 2008, Tyler Technologies, Inc. All Rights Reserved

Enter your Login ID and Password and either click the Log In button or hit [Enter].

If the **Login ID** or **Password** that you entered is incorrect, you will receive a red error message to that effect.

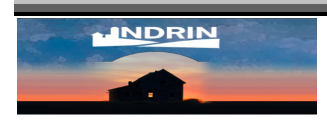

| Log In   Register   Help   At                        | pout   NDRIN Home                                                                                                    |
|------------------------------------------------------|----------------------------------------------------------------------------------------------------|
|                                                      | Please Login Below                                                                                                    |
|                                                      | Either the login ID or password is incorrect. Please verify them and try again.                                                   |
| Log In                                               | This site requires you to be a registered member.<br>To become a registered member, click the "New User Registration" link below. |
|                                                      | Registered Users                                                                                                    |
|                                                      | Log In ID                                                                                                    |
|                                                      | Password                                                                                                    |
|                                                      |                                                                                                    |
|                                                      | Log In<br>New User Registration<br>Forgot your password? Click here                                                               |
|                                                      |                                                                                                    |
|                                                      |                                                                                                    |
|                                                      |                                                                                                    |
| Questions or comments? Contact us: Danies Pistor     | hick or Adam Sather                                                                                                    |
| Copyright (c) 2008, Tyler Technologies, Inc. All Rig | Its Reserved                                                                                                    |

#### Lost Password

If you have forgotten your password, click the "**Forgot your password? Click here**" link at the bottom of the **Login** screen. You will be taken to a screen where you will input your **Login ID**. Click the **Password Reset** button. You will be returned to the **Login** screen.

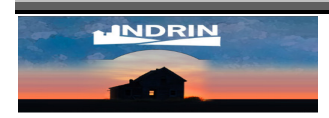

| Password Reque                                            | st <b>NDRIN</b>                                                                                                    |
|-----------------------------------------------------------|----------------------------------------------------------------------------------------------------|
| <u>Log In</u>   <u>Register</u>   <u>Help</u>   <u>At</u> | Dout   NDRIN Home                                                                                                    |
| Your Shopping Cart                                        | Your Shopping Cart<br>Enter your user ID or email address. You will receive an email with instructions to reset your password.<br>User ID or Email<br>Reset Password |
| Questions or comments? Contact us: Denise Piete           | rick or Adam Sather                                                                                                    |

Copyright (c) 2008, Tyler Technologies, Inc. All Rights Reserved

Very shortly you will receive an e-mail which contains a link. Click on the link.

You will be taken to the **Password Reset** window. Type in your new password and confirm that same password, then click on the **Save** button.

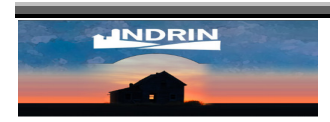

| Password Reset                                                                                                    |
|----------------------------------------------------------------------------------------------------|
| Log In   Register   Help   About   NDRIN Home                                                                                                    |
| Log In       Register       Help       About       NDRIN Home         Change Password       Enter your new password into the field below. Confirm your new password by retyping it into the second field. Click the button to apply the change.       New Password         New Password       Confirm Password       Save |
| uestions or comments? Contact us: <u>Denise Pieterick or Adam Sather</u>                                                                                                    |

You will be Logged into your account with the new password.

You will also receive an e-mail confirming that you reset your password. "Your password was reset at **Day, Month, Year and Time** per your request."

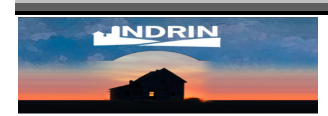

## **NDRIN Web Header**

The header at the top of the web page remains the same, on almost every page, you will see the links: "Change Profile, My History, Document Search, Shopping Cart, Manage Subscriptions, Logout and NDRIN Home".

#### **Change Profile**

Clicking on the **Change Profile** link will open the **Change Profile** page. Here you may change your personal information and view your account information.

| Occument Search   Shopping Cart                                                        | <u>My History</u>   <u>Change Profile</u>   <u>Manage Subscriptions</u>   <u>Help</u>   <u>About</u>   <u>Log Out county</u>   <u>NDRIN Home</u> |
|----------------------------------------------------------------------------------------|----------------------------------------------------------------------------------------------------|
|                                                                                        | Please Enter New Information Below  * indicates required information                                                                             |
| erms of Use                                                                            | Change Your Password                                                                                                    |
| lling Information                                                                      |                                                                                                    |
| our card is securely stored on file.<br>ASTERCARD XXXXXXXXXXXXXXXXXXXXXXXXXXXXXXXXXXXX | Courty<br>Old Password*                                                                                                    |
| Change Billing Info                                                                    | New Password* Confirm New Password*                                                                                                    |
|                                                                                        | Change Your Name and Contact Info<br>Country*<br>United States                                                                                   |
|                                                                                        | First Name* Last Name*                                                                                                    |
|                                                                                        | Company Address 1*                                                                                                    |
|                                                                                        | Address 2<br>City* State/Province/Region* Zip*                                                                                                   |
|                                                                                        | Phone*                                                                                                    |
|                                                                                        | Change Your Email Address<br>Email Address*                                                                                                    |
|                                                                                        | Submit                                                                                                    |
|                                                                                        |                                                                                                    |
| stions or comments? Contact us: Denise Pleterick or A                                  | Adam Bather                                                                                                    |

On the Change Profile screen, you can change your password by entering your current password

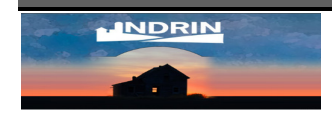

in the **Old Password** field and then entering your new password into the **New Password** and **Confirm New Password** fields. You can also change your name, address, phone number or e-mail address. Make your changes, and then click **Submit** to submit your changes.

At the left side of the **Change Profile** screen you can see your **Billing Information** and links to **Terms of Use** and **Change billing Info.** 

#### My History

Clicking on the **My History** link will open the **My History** page. Here you will find receipts of prior purchases for up to 90 days. You may print from this page, provided it is within 24 hours of purchase. To print, click on the blue highlighted View All or Document number in this case, 01330794. This will bring you to the document screen in PDF format. Click on the printer icon. This page is also useful in reconciling your credit card.

|                            |                             |                                                                                                    |              | .IN                     | DRI                             | N           |                      |                           |            |
|----------------------------|-----------------------------|----------------------------------------------------------------------------------------------------|--------------|-------------------------|---------------------------------|-------------|----------------------|---------------------------|------------|
| Document Search            | Shopping Cart               | My History                                                                                            | Change P     | rofile   <u>Manag</u> e | Subscriptions                   | <u>Help</u> | About                | Log Out county            | NDRIN Home |
| Document Search            | Shopping Cart               | My History<br>how receipts for [<br>9/12/11 2:23 PM<br>Receipt: WEB-1<br>Product<br>Pay for Single Pa | Last 90 Days | rofile   Manage         | Details<br>01330794<br>View All | Pages<br>1  | Copies<br>1<br>Total | Price<br>\$1.00<br>\$1.00 | NDRIN Home |
|                            |                             |                                                                                                    |              |                         |                                 |             |                      |                           |            |
| Questions or comments? Con | tact us: Denise Pieterick o | r Adam Sather                                                                                         |              |                         |                                 |             |                      |                           |            |

Copyright (c) 2008, Tyler Technologies, Inc. All Rights Reserved

#### **Document Search**

Clicking on the **Document Search** link will take you to a blank **Record Search** screen.

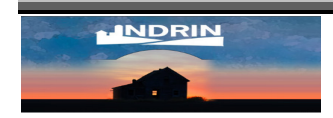

#### View Shopping Cart

Clicking on the View Shopping Cart link will open your Shopping Cart.

#### Manage Subscriptions

Clicking on the **Manage Subscriptions** link will open page were you can change your billing information or cancel your subscription.

#### Logout

Clicking on the **Logout** link will log you out of the NDRIN searching website and take you back to the **NDRIN land Records Disclaimer** screen.

#### NDRIN Home

Clicking on the **NDRIN Home** link will take you to the North Dakota Recorders Information Network home page.

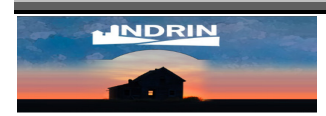

## **Record Search Screen**

There are many fields available to search from. You may use one field or a combination of fields to narrow down your search results.

|                                   |                                    |                                                                                   | NDRIN                                                                           | Sec.                                                                                                    |                                                                                                    |
|-----------------------------------|------------------------------------|-----------------------------------------------------------------------------------|---------------------------------------------------------------------------------|----------------------------------------------------------------------------------------------------|----------------------------------------------------------------------------------------------------|
| Document Search S                 | hopping Cart   My Histo            | ory Change Profile                                                                | Manage Subscriptions   Hel                                                      | About   Log Out county   NDRI                                                                                                    | I Home                                                                                                   |
| Document Search                   | To<br>sel                          | search over all counties, r<br>ect the counties of interest<br>earch Clear Search | make sure the "All Counties" check<br>from the list. Multiple counties car<br>] | tox is checked and then enter the search or<br>be selected by holding down the ctrl (or shi                                                | teria. To search over one or multiple counties, uncheck the box and ft) button while making a selection. |
|                                   | Ent<br>the                         | er the search criteria belo<br>bottom of the page.<br>Instrument Number           | w. To do a date range search use l                                              | MI/DD/YYYY ex: 09/04/2005 or use the cal<br>All Counties<br>County Search<br>Adams County                                                  | endar to locate the date. For more searching tips use the Help link at                                   |
|                                   | B                                  | Book<br>ook<br>Reco<br>art                                                        | Page<br>Page<br>rding Date<br>End                                               | Barnes County<br>Benson County<br>Billings County<br>BOTTINEAU COUNTY E<br>Bowman County<br>Burke County<br>Burkeigh County<br>Cass County |                                                                                                    |
|                                   | G                                  | Gran                                                                              | ntor<br>Search Type<br>Starts with                                              | Cavaller County<br>Dickey County<br>Divide County<br>Eddy County<br>Eddy County<br>Emmons County<br>Foster County<br>Golden Valley County  |                                                                                                    |
|                                   | G                                  | Grar<br>rantee<br>Bo<br>ame                                                       | ttee<br>Search Type<br>Starts with ▼<br>th<br>Search Type<br>Starts With ▼      | Grant County<br>Grant County<br>Griggs County ▼                                                                                            |                                                                                                    |
|                                   | SI                                 | ubdivision                                                                        | Legal<br>Lot/Unit                                                               | 1                                                                                                    |                                                                                                    |
|                                   |                                    | PIssi<br>act<br>uarter Section<br>vmship                                          | Legal<br>Sixteenth Section<br>Section<br>Range                                  |                                                                                                    |                                                                                                    |
|                                   |                                    | Mineral<br>Docume                                                                 | Remark<br>Int Type<br>Search Type                                               |                                                                                                    |                                                                                                    |
|                                   | Ne<br>Ne                           | eed help searching? Click                                                         | Istarts With                                                                    |                                                                                                    |                                                                                                    |
| Questions or comments? Contact up | s: Denise Pieterick or Adam Bather |                                                                                   |                                                                                 |                                                                                                    |                                                                                                    |

#### **Counties**

Copyright (c) 2008, Tyler Technologies, Inc. All Rights Reserved

All of the participating North Dakota counties are listed in alphabetical order in the **Counties** field. You may choose to search over **All Counties** by checking the box or choose which county or counties you wish to include in your search. To choose one county single-click on the county name to select the county. If you wish to choose multiple counties, hold down the [**Ctrl**] or [**Shift**] keys on your keyboard while clicking on the county names.

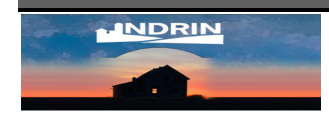

#### Document Type

To search by document type, enter all or part of the document type into the **Document Type** field. This field, much like the **Grantor** and **Grantee** fields, is a free form field, and, like the **Advanced** option described below, allows the use of wild cards. For more information on wild cards, please see the **Searching Syntax** section below.

#### Instrument Number

If you know the instrument number of the document you are looking for, enter it in the **Instrument Number** field. Because more than one county may use the same instrument number sequence, you may get more than one result.

#### **Book Page**

If you know the Book and Page of the document you are looking for, enter it into the **Book** and **Page** fields, respectively. Because more than one county may use the same book page number sequence, you may get more than one result.

#### **Recording Date**

Narrow down your search by entering a single day or a date range in the Recording Date field.

You have two options for entering in dates.

1. First, each date field has a calendar icon to its right. Clicking on this icon will pop up a small calendar. When you first open it, it will default to the current day, as evidenced by the red box. The single arrows to the left and the right of the month and year will move you either ahead or back by one month. The double arrows to the left and the right of the month and year will move you either ahead or back by one year. You can navigate through the calendar and single click to choose the date you desire.

| << | <  | Se  | p 20 | 11   | >  | >> |
|----|----|-----|------|------|----|----|
| Su | Мо | Tu  | We   | Th   | Fr | Sa |
|    |    |     |      | 1    | 2  | 3  |
| 4  | 5  | 6   | 7    | 8    | 9  | 10 |
| 11 | 12 | 13  | 14   | 15   | 16 | 17 |
| 18 | 19 | 20  | 21   | 22   | 23 | 24 |
| 25 | 26 | 27  | 28   | 29   | 30 |    |
|    |    | Sho | w To | oday |    |    |

2. Your second choice is to manually enter the date. You do need to enter slashes and the full four digits of the year **MM/DD/YYYY** (ex: 12/05/2005).

You may narrow the date range to a day, a week, a month, a year or whatever time frame you wish.

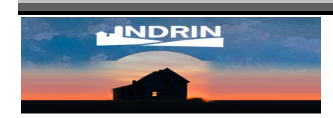

#### Grantor

To search by Grantor name, enter all or part of the name. The default option, **Starts With**, will locate names that are in the same order as they are typed. For example, if you type BROWN CH, NDRIN will return all documents with BROWN CH as the name (i.e. BROWN CHARLIE, BROWN CHARLES, BROWN CHARLOTTE, BROWN CHERYL, etc.).

The **Advanced** option allows the use of wildcards. See the **Searching Syntax** section below for more information on what wildcards are available.

#### Grantee

To search by **Grantee** name, enter all or part of the name. The default option, **Starts With**, will locate names that are in the same order as they are typed. For example, if you type POTTER HA, NDRIN will return all documents with POTTER HA as the name (i.e. POTTER HARRY, POTTER HAROLD, POTTER HALEY, POTTER HANNAH, etc.).

The **Advanced** option allows the use of wildcards. See the **Searching Syntax** section below for more information on what wildcards are available.

#### Both

The **Both** field is for those who don't know whether the individual was the Grantor or the Grantee or wants to search for all documents where the individual was either the Grantor or the Grantee.

The default option, **Starts With**, will locate names that are in the same order as they are typed. For example, if you type KONG KI, NDRIN will return all documents with KONG KI as the name (i.e. KONG KING, KONG KIMBERLY, KONG KIEFER, KONG KIRT, etc.).

The **Advanced** option allows the use of wildcards. See the **Searching Syntax** section below for more information on what wildcards are available.

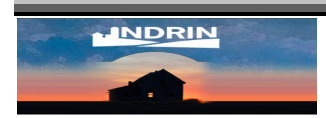

#### Subdivision

To search by subdivision, enter all or part of the subdivision name into the **Subdivision** field. Type fairly slowly. As you type, available subdivisions will appear in a list directly below the **Subdivision** field.

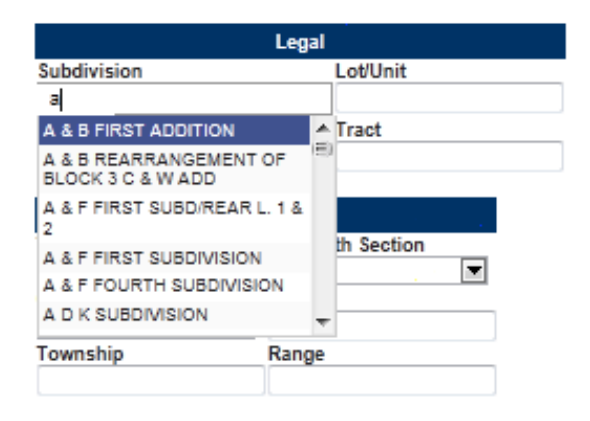

You may select from the list that appears or keep typing until you have typed in the complete subdivision name. Wild cards can also be used in this field. See the **Searching Syntax** section found below for more information on searching with wild cards.

#### Legal/PlssLegal

To search by any of the remaining **Legal** or **PLSS Legal** fields, simply enter the value into the field.

Once you have entered all of your search criteria, click the **Search** button to perform the search. You may use the **Clear** button to clear the screen. If you need additional searching help, click on the **Need help searching? Click here.** link.

| Tract           | Sixteenth Section |
|-----------------|-------------------|
| Quarter Section | Section           |
| Township        | Range             |
| Mineral         | Remark            |

## **Search Results Screen**

The documents matching your search criteria will be returned on the Search Results screen.

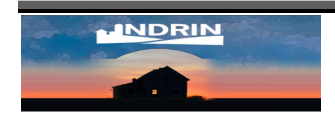

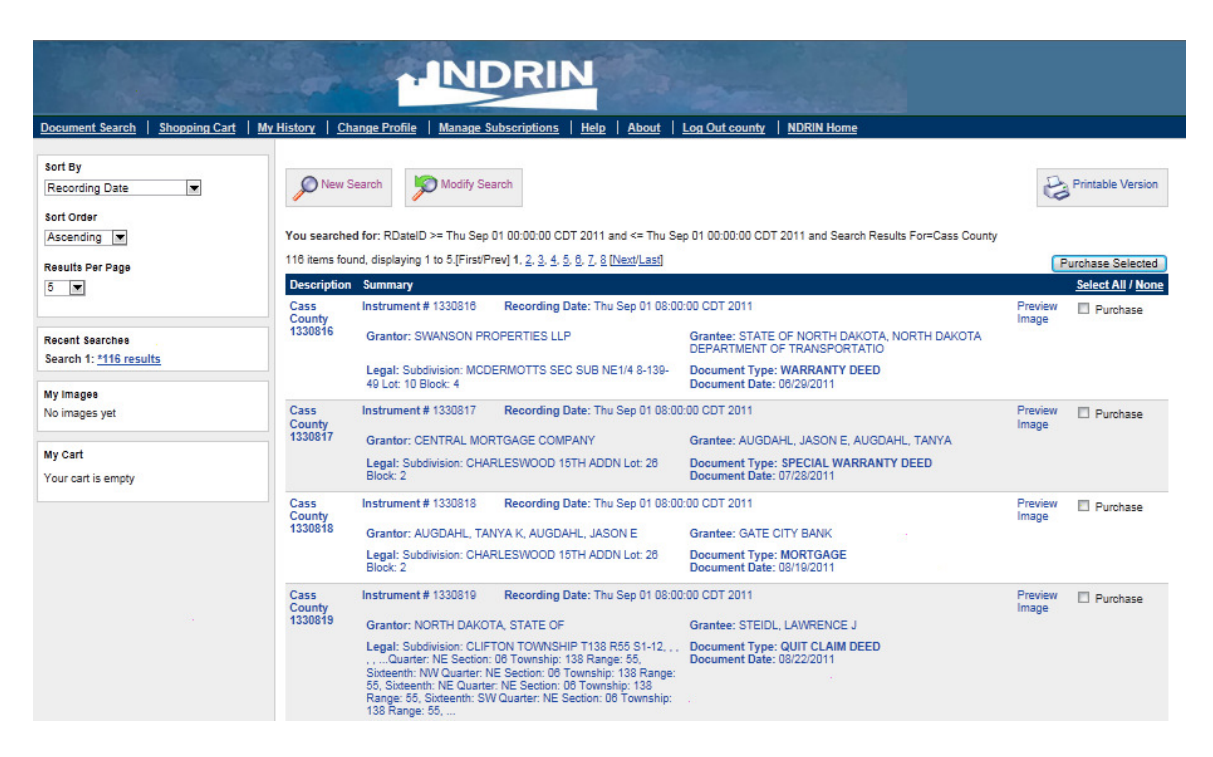

At the top of the **Search Results** screen, you will see your search criteria. In this case, the search criteria entered, was September 1, 2011 in the recording date field and Cass County in the county field.

Directly below your search criteria you will see the number of results and the number of pages. In this case, there are 116 results and shown on two page.

In the left hand column you will see a **Sort By** field with a drop down. You may choose how your search results are sorted. This field defaults to sorting by **Instrument Number** in **Ascending** order, however, your other choices are: **Document ID**, **Document Type**, **Book Page**, **Document Date**, **Document Type**, **Grantee**, **Grantor**, **Document Relevance**, **Lega**|, **Lega**| **Description** or **Recording Date**. Clicking on the arrow to the right of this drop-down will change the arrow from **Descending** order to **Ascending** order and back. You will also notice an option to change the number of search results displayed. You may choose from the drop down list 5, 10, 20, 30, 50 or 100 instruments.

The **Search Results** screen will provide a summary version of the documents matching your criteria. This summary will include the County, the Instrument Number, the Recording Date and Time, the Grantor, the Grantee, the Legal, the Document Type and the Document Date. The summary information will help you narrow down which document you actually want to look at. From the **Search Results** screen, you may do one of three things; click on the instrument number to view the indexed information at no charge, click on "Preview Image" to view the document, or select the document by clicking in the box and add that document to your shopping cart. Multiple documents may be selected for purchase by checking each of the documents you want.

If you have purchased a document you will also have the option to add the document to my images for downloading, under "**Preview Image**". If you log out, the "My Images" will be cleared.

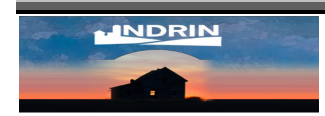

## **Document View Screen**

Clicking on the document's instrument number will bring you to the **Document View** screen. Here you may view the document's indexed information at no charge.

In the left pane you may click **Return to Search** to return to the results screen. Click on **Previous document** or **Next document** to see other documents from you search results. To view the document from this screen, click **Preview xxxxxxx** where **xxxxxxxx** is the document number. You may also find related documents from this screen.

The Document View screen will display all indexed information about the selected document.

| to Search                              | Cass County - 1330795                                                            |                                                               |                             |                                                                 |
|----------------------------------------|----------------------------------------------------------------------------------|---------------------------------------------------------------|-----------------------------|-----------------------------------------------------------------|
| us document 1330794<br>ocument 1330796 | Document Type<br>ASSIGNMENT OF RENTS<br>Instrument Number<br>1330795             | Recording Date<br>09/01/2011 08:00:00 AM<br>Book Page<br>Book | Page                        | Document Date<br>08/30/2011 12:00:00 AM<br>Number of Pages<br>7 |
| Image<br>awr 01330795                  | Grantor 1<br>KB PROPERTIES                                                       |                                                               | Grantee 1<br>BREMER BANK NA |                                                                 |
| Related Documents                      |                                                                                  |                                                               |                             |                                                                 |
| ew All Documents                       | Legal                                                                            |                                                               |                             |                                                                 |
| ated Documents                         | Subdivision: 827 OFFICE COMPLEX CON<br>Notes<br>1<br>Consideration: \$150,000.00 | DO LOL 6208 Parcel:                                           |                             |                                                                 |
|                                        | Return Address                                                                   | Re                                                            | elated Information          |                                                                 |
|                                        | BREMER BANK<br>ATTN PAM JOHNSON<br>PO BOX 827<br>DETROIT LAKES, MN 56502-0827    |                                                               | Document # 1                | Book Page 1<br>Book Page                                        |
|                                        |                                                                                  |                                                               |                             |                                                                 |

#### Preview

Clicking on the **Preview** link will open the **View Document** screen. You will be able to view the document image with a watermark across it. You can view all pages and determine if you want to purchase the full document, part of the document or none of the document. You cannot print the images from this screen.

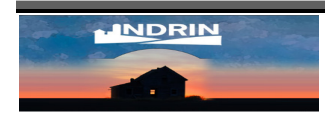

| Document Search   Shopping Cart   My History   Change Profile   Manage Subscriptions   Help   About   Log Out county   NDRIN Home                           |   |
|----------------------------------------------------------------------------------------------------|---|
|                                                                                                    |   |
| View Image                                                                                                    | _ |
| Vew large<br>We have added a notes field. See the<br>height to you. Anything entered here<br>will also show you fit the receipt.<br>Parties The Addictioned | Ŧ |
|                                                                                                    |   |

Questions or comments? Contact us: Denise Pleterick or Adam Bathe Copyright (c) 2008, Tyler Technologies, Inc. All Rights Reserved

To the left of the image, you will see a link to purchase the full document. You may also choose to purchase specific pages of the document by clicking the drop down menu just under the document view screen. From the Drop down menu if you choose **Pay for Single Pages**, another box will open with the option to purchase all pages, a specific page or a range of pages, let's say 1-4. You are also able to purchase individual pages by entering 1-4 in the page range field or individual pages separated by commas for example 1,3,5, ... Click on the **Add to Cart** button to add your selection to your shopping cart. You will notcie a Comment field in the Purchase Attachment area to add project notes to this document purchase. Notes added in this area will be referenced on the purchase receipt.

Use the **Back** button on your browser to go back to the **Document View** screen without making any purchases.

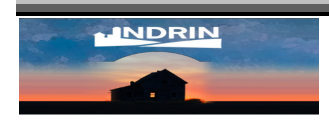

#### Find Related Documents

You can choose to find **View All Documents**, only those **Documents cited by this document** or only those **Documents citing this document**. Make your choice and then click the **Related Documents** button. Those documents meeting your specifications will be listed on a new page. Clicking on the document will allow you to view the indexed information and preview the image for the selected related document.

## **Your Shopping Cart Screen**

By choosing to purchase a document, whether by selecting it on the **Search Results** screen or clicking on **Add to Cart** from the **Preview** screen, you add that document to your shopping cart. You can view the contents of your shopping cart at any time by clicking on the **Shopping Cart** link in the header.

|                                                                                                    |                                                                                     | 1.1                                                      | NDF              | RIN                                |               |            |                      |                                       |
|----------------------------------------------------------------------------------------------------|-------------------------------------------------------------------------------------|----------------------------------------------------------|------------------|------------------------------------|---------------|------------|----------------------|---------------------------------------|
| Document Search Shopping                                                                                               | Cart   My History   Ch                                                              | ange Profile   Ma                                        | nage Subscrip    | tions   <u>Help</u>                | About L       | og Out co  | unty   NDF           | RIN Home                              |
| Recent Searches<br>Search 1: <u>*1 result</u><br>Documents must be<br>printed or saved within<br>24 hours of purchase. | 1 item has been<br>There is 1 item in your car<br>Product<br>Pay for Single Page(s) | added to your cart<br>t.<br>Document Type<br>Cass County | Comments<br>Demo | Details<br>01330794<br>Preview All | Edit   Remove | Pages<br>1 | Copies<br>1<br>Total | Price<br>\$1.00<br>\$1.00<br>Checkout |
|                                                                                                    |                                                                                     |                                                          |                  |                                    |               |            |                      |                                       |
| Questions or comments? Contact us: Denise Ple                                                                          | terick or Adam Sather                                                               |                                                          |                  |                                    |               |            |                      |                                       |
| Dopyright (c) 2008, Tyler Technologies, Inc. All Rights Reserved                                                       |                                                                                     |                                                          |                  |                                    |               |            |                      |                                       |

Your shopping cart will detail the **Document Type**, **Comments**, **Details** and **Price** of all items in your cart, as well as provide you the opportunity to edit/remove any items.

The **Document Type** will always be the county it is from.

The **Details** will include the Document ID. It will also allow you to preview the document image one more time before purchase by clicking on the number or by clicking **Preview All** at the bottom.

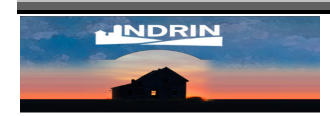

The **Comments** refers to any comment entered when the purchase is added to the cart.

The **Price** is calculated based on the number of pages being purchased. You will see a **Total** for all documents being purchased at the bottom of the details.

After the Document ID you will see buttons labeled, **Edit** or **Remove.** You may click on these buttons to edit or remove any document from your shopping cart that you do not wish to purchase. You may also edit the comment by clicking **Edit**.

Once you are satisfied with the items in your shopping cart, click on the **Checkout** button at the bottom to complete the transaction.

## **Select payment Screen**

Once you have clicked on the **Checkout** button, you will be taken to the **Select Payment Screen**. You will need to select **Use Stored Card** or **Use A Different Card**.

|                                                                 |                             |                                                                      |                                                                                   | NDRI                        | N                           |                             |                                          |
|-----------------------------------------------------------------|-----------------------------|----------------------------------------------------------------------|-----------------------------------------------------------------------------------|-----------------------------|-----------------------------|-----------------------------|------------------------------------------|
| Document Search                                                 | Shopping Cart               | My History                                                           | Change Profile                                                                    | Manage Subscriptions        | :   <u>Help</u>   <u>Al</u> | bout   Log Out county       | NDRIN Home                               |
|                                                                 |                             | Payment Mel<br>Your card is secu<br>MASTERCARD )<br>Only one card cs | thod<br>urely stored on file.<br>cococcoccocc<br>n be stored at a time<br>ed Card | a. If you choose to pay wit | h a different card          | , the new card will be used | to pay for your subscription each month. |
| Questions or comments? Contr<br>Copyright (c) 2008, Tyler Techr | act us: Denise Pleterick of | r Adam Sather                                                        |                                                                                   |                             |                             |                             |                                          |

## **Confirm Purchase Screen**

Once you have chosen a payment method, you will be taken to the **Confirm Purchase** screen. The information on the **Confirm Purchase** screen is identical to the information on the **Your Shopping Cart** screen.

Once again it will provide the **Document Type**, **Details** and **Price** for all documents listed and it provide one last opportunity to remove documents from your cart. Here you can also add comments for the entire purchase instead of the individual document.

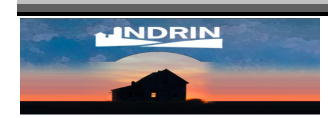

The **Confirm Purchase** screen also details your, **Card Type, last 4 numbers of card** and current **Total for the purchase**. You also can change payment method here, too

Once you are satisfied with the items in your shopping cart, click on the **Confirm** button. Click **Back** if you do not wish to confirm your purchase at this time. Once you have clicked the **Confirm** button, you cannot make any changes to your order.

| ocument Search | Shopping Cart | My History                                            | Chang                                           | e Profile      | Manage     | Subscription  | <u>15   Help</u>       | About           | Log Out c    | ounty   | NDRI       | N Home           |
|----------------|---------------|-------------------------------------------------------|-------------------------------------------------|----------------|------------|---------------|------------------------|-----------------|--------------|---------|------------|------------------|
| onfirm         |               | Stored card w<br>MASTERCAR<br>Change paym<br>Comments | II be charge<br>D XXXXXXX<br>ent method<br>Demo | d.             | Туре       | Comments      | Details                |                 | Pa           | ges (   | Copies     | Price            |
|                |               | Pay for Sing                                          | e Page(s)<br>Back                               | Cass Cour      | ty         | Demo          | 01330794<br>Preview Al | Edit   Re       | move         | 1       | 1<br>Total | \$1.00<br>\$1.00 |
|                |               | Please review                                         | your purcha                                     | ise, carefully | After clic | king Confirm, | your transa            | ction will be o | completed. R | lefunds | will not b | e given.         |

## **Receipt Screen**

Once you have confirmed your shopping cart purchase, you will be taken to the **Receipt** screen. The **Receipt** screen provides you a Receipt Number, the details of your order and your total of your purchase.

You will also be e-mailed a copy of the receipt. This e-mail will contain links to the document purchased, either individually or to all of them in the same file.

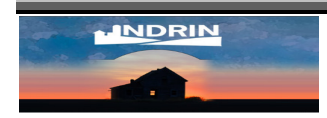

|                                |                             |                                     | ·[                 | NDR              | IN               | R.a.  |            |        |            |       |
|--------------------------------|-----------------------------|-------------------------------------|--------------------|------------------|------------------|-------|------------|--------|------------|-------|
| Document Search                | Shopping Cart               | My History   C                      | hange Profile   Ma | nage Subscriptio | ns   <u>Help</u> | About | Log Out co | unty   | NDRIN Home |       |
|                                |                             | Your payme                          | ent is complete.   |                  |                  |       |            |        |            | Print |
|                                |                             | Show receipts for L                 | st 90 Days 💌 💽     | Bo               |                  |       |            |        |            |       |
|                                |                             | 1/22/13 9:52 AM<br>Receipt: WEB-13- | 253302             |                  |                  |       |            |        |            |       |
|                                |                             | Comments<br>Demo                    |                    |                  |                  |       |            |        |            |       |
|                                |                             | Product                             | Document Ty        | pe Comments      | Details          | Pages | Copies     | Price  |            |       |
|                                |                             | Pay for Single Pag                  | e(s) Cass County   | Demo             | 01330794         | 1     | 1<br>Total | \$1.00 |            |       |
|                                |                             |                                     |                    |                  | VIEW ALL         |       | Iotai      | \$1.00 |            |       |
|                                |                             |                                     |                    |                  |                  |       |            |        |            |       |
| Questions or comments? Cont    | act us: Denise Pleterick o  | or Adam Sather                      |                    |                  |                  |       |            |        |            |       |
| Copyright (c) 2008, Tyler Tech | noiogies, inc. All Rights P | (eserved                            |                    |                  |                  |       |            |        |            |       |

The **Receipt** screen also provides you a link to **View Purchased Pages**. Click on this provided link (the document number) to view the document images you have purchased. Clicking on the link to **View Purchased Pages** will open the document in Adobe Reader. The NDRIN water mark should now be removed. You may print from the Receipt Screen or the emailed receipt.

## **Searching Syntax**

The Advanced searching option uses the Lucene Search engine, which includes operators that will help the user enhance their search. These search tools are the same search tools used with popular Internet search engines. The following operators can be used in any field that has Lucene searching enabled.

#### **Operators:**

| AND | Ex: "United States" <b>AND</b> America will return<br>only documents that have United, States <b>and</b><br>America in the field. |
|-----|----------------------------------------------------------------------------------------------------|
| OR  | Ex: "United States" <b>OR</b> America will return                                                                                 |
|     |                                                                                                    |

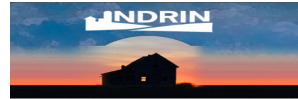

|                                                                         | documents that have either United States or                                                                                                    |
|-------------------------------------------------------------------------|----------------------------------------------------------------------------------------------------|
|                                                                         | America in the field.                                                                                                    |
| NOT                                                                     | "United States" <b>NOT</b> America will return only                                                                                                    |
|                                                                         | documents that have United States, but not                                                                                                    |
|                                                                         | America in the field.                                                                                                    |
| +                                                                       | The "+" requires that the term after the "+"<br>symbol exist somewhere in the field. Ex:<br>+CHARLIE +BROWN – Will return only<br>documents containing each name somewhere<br>in the document. The names do not have to be<br>next to each other. Could return a document<br>containing CHARLIE CHAPLIN and JAMES<br>BROWN.) |
|                                                                         | The "-" indicates that the words following the<br>minus symbol are prohibited. (Ex: CHARLIE -<br>BROWN - Will return documents containing<br>the name CHARLIE but will not return<br>documents that contain the name BROWN.)                                                                                                 |
| Note: Because a dash is used as a search operat character in any field. | or, they should <b>not</b> be entered as a text                                                                                                    |

Note: Several terms entered into one field are automatically OR conditions. So United States is the same as United OR States.

#### Wildcard Searches:

- To perform a single character wildcard search use the "?" symbol. The single character wildcard search looks for terms that match that with the single character replaced. (Ex: CHRISTENS?N will return both "CHRISTENSEN" and "CHRISTENSON".)
- To perform a multiple character wildcard search use the "\*" symbol. Multiple character wildcard searches looks for 0 or more characters. (Ex: JEFF\* will return "JEFF", "JEFFREY", or "JEFFERSON")

*Note:* You cannot use a \* or ? symbol as the first character of a search, but they can appear in the middle or end.

#### Grouping Terms:

- You may use parentheses to group clauses to form subqueries. (Ex: To search for either DENVER or COLORADO and MAP use the query (DENVER OR COLORAD)) AND MAP. This makes sure that MAP must exist and that either DENVER or COLORADO must also exist.)
- Quotation marks can be used for grouping words into an exact search. (Ex: "MICKEY MOUSE" will return documents with MICKEY MOUSE found in the same field. It will not return documents if the names are separated (i.e. MICKEY M MOUSE or MICKEY

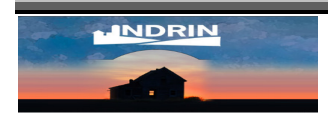

MOUSEHEAD).)

#### **Other Options:**

- A dollar sign is used for a "sounds like" function. (Ex: CARLY\$ will return CARLY, CARLEY, CARLI, CARLIE.)
- A tilde alone performs a "fuzzy" search. (Ex: ROAM~ will return words that are similar in spelling to ROAM, such as FOAM or ROAMS.)
- A tilde plus a number performs a proximity search. This can be useful when there are instances of a name being recorded both with and without the middle initial. (Ex: "MARY MAXWELL"~1 will return all instances of MARY and MAXWELL being one word away from each other (i.e. MARY L MAXWELL or MARY ELIZABETH MAXWELL). Increase the number to increase the number of words between your search criteria.)

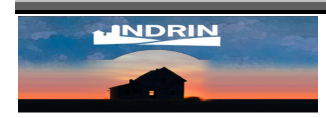